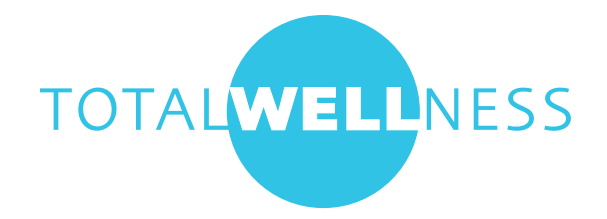

## LabCorp Appointment Scheduling

You do not have to schedule an appointment to visit a LabCorp facility but it is highly recommended so that you do not have to spend extra time at the lab.

Online appointment scheduling is available for all LabCorp sites. Same day appointments are available and can be made up to two hours prior to arrival.

Follow instructions to schedule an appointment:

- 1. Visit https://www.labcorp.com.
- 2. Select 'Lab & Appointments' from blue navigation bar.

| BILL PAY       LABS & APPOINTMENTS       RESULTS       TEST MENU       PROVIDER SERVICES       HELP         What to Expect       Find a Lab       State a provint of a Test       Appointment FAQs       Schedule a Paternity Test @       Use the search below to find labs close to you. Appointments must be made at least two hours in advance. Walk-ins are also welcome. Please note: not all lab locations offer all services         Schedule a Paternity Test @       Modify Appointment @       Implement @       Implement @ <th>BILL PAY       LABS &amp; APPOINTMENTS       RESULTS       TEST MENU       PROVIDER SERVICES       HELP         What to Expect       Preparing for a Test       Appointment FAQs       Schedule a Paternity Test @       Modify Appointment @       Lise the search below to find labs close to you. Appointments must be made at least two hours in advance. Walk-ins are also welcome. Please note: not all lab locations offer all services         Cancel Appointment @       Cancel Appointment @       Arry SERVICE       Image: Search         Rate My Visit       Visit       Search       Search</th> <th>BILL PAY       LABS &amp; APPOINTMENTS       RESULTS       TEST MENU       PROVIDER SERVICES       HELP         What to Expect       Preparing for a Test       Appointment FAQS       Schedule a Paternity Test @       Use the search below to find labs close to you. Appointments must be made at least two hours in advance. Walk-ins are also welcome. Please note: not all lab locations offer all services         Cancel Appointment @       Rate My Visit       [2IP Code       Avv SERVCE       • Search         FOR PATIENTS       FOR PROVIDERS       FOR PROVIDERS       Contact LabCorp</th> <th>BILL PAY LABS &amp; APPOINTMENTS RESULTS TEST MENU PROVIDER SERVICES HELP   What to Expect Preparing for a Test Appointment FAQS Schedule a Patemity Test # Modify Appointment # Cancel Appointment # Rate My Visit FOR PATIENTS FOR PATIENTS FOR PROVIDERS FOR PROVIDERS <pfffffffffffffffffffffffffffffffffff< th=""><th></th><th></th><th></th><th></th><th></th><th></th></pfffffffffffffffffffffffffffffffffff<></th> | BILL PAY       LABS & APPOINTMENTS       RESULTS       TEST MENU       PROVIDER SERVICES       HELP         What to Expect       Preparing for a Test       Appointment FAQs       Schedule a Paternity Test @       Modify Appointment @       Lise the search below to find labs close to you. Appointments must be made at least two hours in advance. Walk-ins are also welcome. Please note: not all lab locations offer all services         Cancel Appointment @       Cancel Appointment @       Arry SERVICE       Image: Search         Rate My Visit       Visit       Search       Search                                                                                                    | BILL PAY       LABS & APPOINTMENTS       RESULTS       TEST MENU       PROVIDER SERVICES       HELP         What to Expect       Preparing for a Test       Appointment FAQS       Schedule a Paternity Test @       Use the search below to find labs close to you. Appointments must be made at least two hours in advance. Walk-ins are also welcome. Please note: not all lab locations offer all services         Cancel Appointment @       Rate My Visit       [2IP Code       Avv SERVCE       • Search         FOR PATIENTS       FOR PROVIDERS       FOR PROVIDERS       Contact LabCorp | BILL PAY LABS & APPOINTMENTS RESULTS TEST MENU PROVIDER SERVICES HELP   What to Expect Preparing for a Test Appointment FAQS Schedule a Patemity Test # Modify Appointment # Cancel Appointment # Rate My Visit FOR PATIENTS FOR PATIENTS FOR PROVIDERS FOR PROVIDERS <pfffffffffffffffffffffffffffffffffff< th=""><th></th><th></th><th></th><th></th><th></th><th></th></pfffffffffffffffffffffffffffffffffff<> |                                                                                                    |                     |                                                                        |                                                                       |                                                                               |                                        |
|----------------------------------------------------------------------------------------------------|----------------------------------------------------------------------------------------------------|----------------------------------------------------------------------------------------------------|----------------------------------------------------------------------------------------------------|----------------------------------------------------------------------------------------------------|---------------------|------------------------------------------------------------------------|-----------------------------------------------------------------------|-------------------------------------------------------------------------------|----------------------------------------|
| What to Expect   Preparing for a Test   Appointment FAQs   Schedule a Paternity Test @   Modify Appointment @   Cancel Appointment @   Rate My Visit   Find a Lab Use the search below to find labs close to you. Appointments must be made at least two hours in advance. Walk-ins are also welcome. Please note: not all lab locations offer all services   Expendence Search                                                                                                    | What to Expect   Preparing for a Test   Appointment FAQs   Schedule a Paternity Test &   Modify Appointment @   Cancel Appointment @   Rate My Visit   Find a Lab Substraint State State Stat | What to Expect   Preparing for a Test   Appointment FAQs   Schedule a Patemity Test ®   Modify Appointment®   Cancel Appointment®   Rate My Visit     FOR PATIENTS   FOR PROVIDERS     FOR PROVIDERS                                                                                                    | What to Expect   Prepring for a Test   Appintment FAQs   Schedule a Paternity Test #   Madify Appointment#   Cancel Appointment#   Rate My Visit   FOR PATIENT BORPORDER   Mathematic   Concel Laboration   For Automatic   Concel Laboration   Previous   Mathematic   Cancel Appointment#   Rate My Visit   For Patients   OR PATIENTS   Concertable   Implement   Implement   Implement   Concertable   Implement   Concertable   Implement   Implement   Implement   Concertable   Implement   Implement   Implement   Implement   Implement   Implement   Implement   Implement Implement Imple                                                                                                    | BILL PAY                                                                                                    | LABS & APPOINTMENTS | RESULTS                                                                | TEST MENU                                                             | PROVIDER SERVICES                                                             | HELP                                   |
|                                                                                                    |                                                                                                    | FOR PATIENTS FOR PROVIDERS                                                                                                    | FOR PATIENTS FOR PROVIDERS     Image: Contact LabCorp     Image: Contact LabCorp                                                                                                    | What to Expect<br>Preparing for a Test<br>Appointment FAQs<br>Schedule a Paternity<br>Modify Appointment<br>Cancel Appointment<br>Rate My Visit | Test ଜ<br>ଜ<br>ଜ    | Find a Lab<br>Use the search below<br>hours in advance. Wa<br>services | v to find labs close to you. A<br>Ilk-ins are also welcome. <b>Pi</b> | Appointments must be made -<br>ease note: not all lab location<br>ANY SERVICE | at least two<br>is offer all<br>Search |

3. Enter your ZIP code to search for the closet lab. Be sure to select 'Employee Wellness' under the service menu. Then click the blue 'Search' button.

|                                                                                                    | orp                 |                                                                               | د الله الم                                                  | ogin Search Q                                                                                                    | LabCorp Specialty Labs •                      |
|----------------------------------------------------------------------------------------------------|---------------------|-------------------------------------------------------------------------------|-------------------------------------------------------------|----------------------------------------------------------------------------------------------------|-----------------------------------------------|
| BILL PAY                                                                                                    | LABS & APPOINTMENTS | RESULTS                                                                       | TEST MENU                                                   | PROVIDER SERVICES                                                                                                    | HELP                                          |
| What to Expect<br>Preparing for a Test<br>Appointment FAQs<br>Schedule a Paternity<br>Modify Appointment<br>Cancel Appointment<br>Rate My Visit | Test#<br>ਦ          | Find a Lab<br>Use the search belo<br>hours in advance. V<br>services<br>68137 | w to find labs close to you<br>Valk-ins are also welcome. I | I. Appointments must be main please note: not all lab locate more more all lab locate more wellness employee wellness | de at least two<br>tiions offer all<br>Search |
| FOR PATIENTS                                                                                                    | FOR PROVIDERS       |                                                                               |                                                             |                                                                                                    |                                               |
|                                                                                                    |                     | C⊙                                                                            |                                                             |                                                                                                    | Contact LabCorp<br>PATIENT HELP »             |
| PATIENT BILL PAY »                                                                                                    | TEST INFORMATION »  | TEST RESULTS »                                                                | PATIENT LOGIN<br>Register Now                               |                                                                                                    |                                               |

4. This will bring you to a list of LabCorp locations. Choose your preferred location and click 'Schedule an Appointment' blue button.

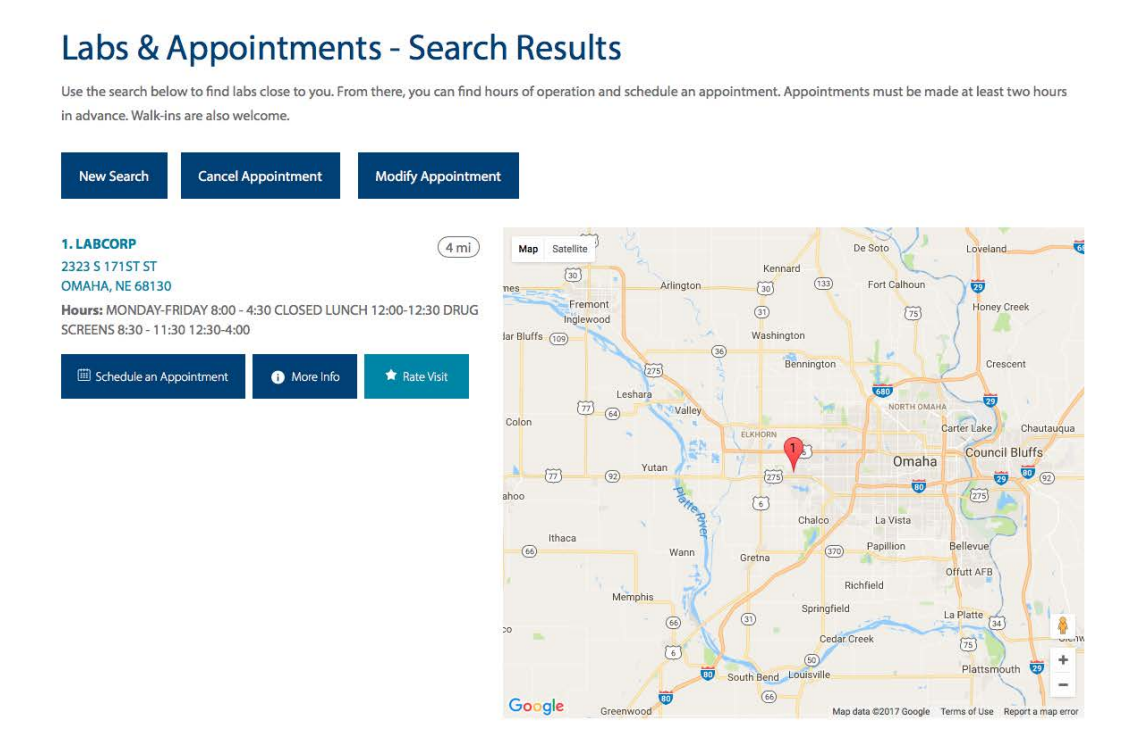

5. In the Appointment Tool, select Total number of patients: '1' Reason for Testing :'Employee Wellness with Body Measurement' Will You Be Fasting: 'Yes'

For the most accurate results, you should fast for at least eight hours prior to your screening. Non-fasting testing may cause your results to fall outside of the healthy value ranges. We suggest drinking extra water during the fasting period in order to stay well hydrated for the blood draw

Then choose to 'Find first available' appointment OR select a specific Date and Time. Then click 'Continue'.

|                                                                           |                                    | The second                  | A H A State           |
|---------------------------------------------------------------------------|------------------------------------|-----------------------------|-----------------------|
| Make Appointment                                                          | Modify Existing Appointmen         | t Cancel Appointment        |                       |
|                                                                           |                                    | 12                          |                       |
| Select Test                                                               | Select Time <b>2</b> Enter Informa | ion 3 Confirm Appointment 4 | Print Confirmation 5  |
| Patient Service Center In<br>Omaha<br>2323 S 171st St.<br>Omaha, NE 68130 | formation                          |                             |                       |
| Service Information                                                       |                                    |                             |                       |
| Total number of patients*                                                 | 1                                  | 0                           |                       |
| Reason for Testing*                                                       | Employee Wellness with Body Measu  | 0                           |                       |
| Will you be fasting*                                                      | Yes                                |                             |                       |
| Schedule Date / Time                                                      |                                    |                             |                       |
| Find first available                                                      |                                    |                             |                       |
| [OR]                                                                      |                                    |                             |                       |
| O Date                                                                    |                                    |                             |                       |
| Time                                                                      | HH O: MM O AM O                    |                             |                       |
| * Required Fields                                                         |                                    |                             |                       |
|                                                                           |                                    |                             | Reset Cancel Continue |

6. Pick the time that works best for you. Then click 'Continue'.

| Make Appol                                                                                                    | ntment                                                                            | Modify Existing A                                                                                                    | ppointment                                                                                                    | Cancel Appoir                                                                                                    | ntment                                                                                                    |                                                        |                                                                                                    |
|----------------------------------------------------------------------------------------------------|-----------------------------------------------------------------------------------|----------------------------------------------------------------------------------------------------|----------------------------------------------------------------------------------------------------|----------------------------------------------------------------------------------------------------|----------------------------------------------------------------------------------------------------|--------------------------------------------------------|----------------------------------------------------------------------------------------------------|
| Test                                                                                                    | 1 Select Time                                                                     | 2 Ente                                                                                                    | er Information                                                                                                    | Confirm Appointm                                                                                                    | hent 4 Print Co                                                                                                    | nfirmation 5                                           |                                                                                                    |
| naha<br>23 S 171st S<br>naha, NE 68′                                                                                                    | Patient Service C<br>t.<br>130                                                    | enter Information                                                                                                    |                                                                                                    | Number of Pa<br>Reason for Te<br>Fasting                                                                                                    | Appointment<br>tients : 1<br>sting : Employe<br>Measure<br>'Yes                                                                                                    | n <b>t Information</b><br>ee Wellness with Bo<br>ement | ody                                                                                                    |
| se Date and<br>: 6/6/2017                                                                                                    | Time<br>7                                                                         |                                                                                                    |                                                                                                    |                                                                                                    | Back                                                                                                    | Cancel Co                                              | ntinue<br>ilable Not Av                                                                                                    |
|                                                                                                    | 06/04/2017                                                                        | 06/05/2017                                                                                                    | 06/06/2017                                                                                                    | 06/10/2017                                                                                                    | 06/08/2017                                                                                                    | 06/09/2017                                             | 06/10/2017                                                                                                    |
|                                                                                                    | Sundau                                                                            | Monday.                                                                                                    | THEFT                                                                                                    | Wednerdeu                                                                                                    | Thursday                                                                                                    | Exident                                                | Caturday                                                                                                    |
| 09:00 AM                                                                                                    | Sunday                                                                            | Monday                                                                                                    | Tuesday                                                                                                    | Wednesday                                                                                                    | Thursday                                                                                                    | Friday                                                 | Saturday                                                                                                    |
| 09:00 AM<br>09:15 AM                                                                                                    | Sunday                                                                            | Monday                                                                                                    | Tuesday                                                                                                    | Wednesday<br>O                                                                                                    | Thursday<br>O                                                                                                    | Friday<br>O                                            | Saturday                                                                                                    |
| 09:00 AM<br>09:15 AM<br>09:30 AM                                                                                                    | Sunday<br>O<br>O                                                                  | Monday<br>O<br>O                                                                                                    | Tuesday<br>O<br>O                                                                                                    | Wednesday<br>O<br>O<br>O                                                                                                    | Thursday<br>O<br>O<br>O                                                                                                    | Friday                                                 | Saturday                                                                                                    |
| 09:00 AM<br>09:15 AM<br>09:30 AM<br>09:45 AM                                                                                                    | Sunday<br>O<br>O<br>O<br>O<br>O                                                   | Monday<br>O<br>O<br>O<br>O                                                                                                    | Tuesday                                                                                                    | Wednesday<br>O<br>O<br>O<br>O<br>O                                                                                                    | Thursday<br>O<br>O<br>O                                                                                                    | Friday                                                 | Saturday                                                                                                    |
| 09:00 AM<br>09:15 AM<br>09:30 AM<br>09:45 AM<br>10:00 AM                                                                                                    | Sunday<br>O<br>O<br>O<br>O<br>O<br>O                                              | Monday<br>O<br>O<br>O<br>O<br>O<br>O                                                                                                    | Tuesday                                                                                                    | Wednesday                                                                                                    | Thursday<br>O<br>O<br>O<br>O<br>O<br>O<br>O                                                                                                    | Friday                                                 | Saturday                                                                                                    |
| 09:00 AM<br>09:15 AM<br>09:30 AM<br>09:45 AM<br>10:00 AM<br>10:15 AM                                                                                                 | Sunday<br>Sunday<br>Sunday<br>Sunday                                              | Monday<br>O<br>O<br>O<br>O<br>O<br>O<br>O<br>O                                                                                                    | Tuesday                                                                                                    | Wednesday<br>O<br>O<br>O<br>O<br>O<br>O<br>O<br>O<br>O<br>O<br>O<br>O<br>O                                                                                                    | Thursday<br>O<br>O<br>O<br>O<br>O<br>O<br>O<br>O                                                                                                    | Friday                                                 | Saturday                                                                                                    |
| 09:00 AM<br>09:15 AM<br>09:30 AM<br>09:45 AM<br>10:00 AM<br>10:15 AM<br>10:30 AM                                                                                     | Sunday<br>Sunday<br>O<br>O<br>O<br>O<br>O<br>O<br>O<br>O<br>O<br>O<br>O<br>O<br>O | Monday<br>O<br>O<br>O<br>O<br>O<br>O<br>O<br>O<br>O<br>O<br>O<br>O<br>O                                                                                                    | Tuesday                                                                                                    | Wednesday                                                                                                    | Thursday                                                                                                    | Friday                                                 | Saturday                                                                                                    |
| 09:00 AM<br>09:15 AM<br>09:30 AM<br>09:45 AM<br>10:00 AM<br>10:15 AM<br>10:30 AM<br>10:45 AM                                                                         | Sunday                                                                            | Monday<br>O<br>O<br>O<br>O<br>O<br>O<br>O<br>O<br>O<br>O<br>O<br>O<br>O                                                                                                    | Tuesday           O           O           O           O           O           O           O           O           O           O           O           O           O           O           O           O           O           O                                                                                                    | Wednesday                                                                                                    | Thursday                                                                                                    | Friday                                                 | Saturday                                                                                                    |
| 09:00 AM<br>09:15 AM<br>09:30 AM<br>09:45 AM<br>10:00 AM<br>10:15 AM<br>10:30 AM<br>10:45 AM<br>11:00 AM                                                             | Sunday                                                                            | Monday<br>O<br>O<br>O<br>O<br>O<br>O<br>O<br>O<br>O<br>O<br>O<br>O<br>O                                                                                                    | Tuesday           O           O           O           O           O           O           O           O           O           O           O           O           O           O           O           O           O           O           O           O                                                                                                    | Wednesday                                                                                                    | Thursday O O O O O O O O O O O O O O O O O O O                                                                                                    | Friday                                                 | Saturday                                                                                                    |
| 09:00 AM<br>09:15 AM<br>09:30 AM<br>09:45 AM<br>10:00 AM<br>10:15 AM<br>10:45 AM<br>11:00 AM<br>11:15 AM                                                             | Sunday                                                                            | Monday                                                                                                    | Tuesday           O           O                                     | Wednesday           O           O           O           O           O           O           O           O           O           O           O           O           O           O           O           O           O           O           O           O           O           O           O           O                                                                                                    | Thursday           O           O           O           O           O           O           O           O           O           O           O           O           O           O           O           O           O           O           O           O           O           O           O           O                                                                                                    | Friday                                                 | Saturday           O           O |
| 09:00 AM<br>09:15 AM<br>09:30 AM<br>09:45 AM<br>10:00 AM<br>10:15 AM<br>10:30 AM<br>11:45 AM<br>11:00 AM<br>11:15 AM                                                 | Sunday                                                                            | Monday                                                                                                    | Tuesday           O           O           O           O           O           O           O           O           O           O           O           O           O           O           O           O           O           O           O           O           O           O           O           O                                                             | Wednesday           O           O           O           O           O           O           O           O           O           O           O           O           O           O           O           O           O           O           O           O           O           O           O           O                                                                                                    | Thursday           0           0           0           0           0           0           0           0           0           0           0           0           0           0           0           0           0           0           0           0           0           0           0           0           0           0           0                                                                                     | Friday                                                 | Saturday                                                                                                    |
| 09:00 AM<br>09:15 AM<br>09:30 AM<br>09:45 AM<br>10:00 AM<br>10:15 AM<br>10:45 AM<br>11:00 AM<br>11:15 AM<br>11:30 AM<br>11:30 AM                                     | Sunday                                                                            | Monday                                                                                                    | Tuesday                                                                                                    | Wednesday           O           O                                     | Thursday           O           O                                                             | Friday                                                 | Saturday<br>0<br>0<br>0<br>0<br>0<br>0<br>0<br>0<br>0<br>0<br>0<br>0<br>0                                                                                                    |
| 09:00 AM<br>09:15 AM<br>09:30 AM<br>09:45 AM<br>10:00 AM<br>10:15 AM<br>10:45 AM<br>11:00 AM<br>11:15 AM<br>11:30 AM<br>11:30 AM                                     | Sunday                                                                            | Monday  Monday  Monday  Monday  Monday                                                                                                    | Tuesday           O           O | Wednesday           O           O                                     | Thursday           0           0           0           0           0           0           0           0           0           0           0           0           0           0           0           0           0           0           0           0           0           0           0           0           0           0           0           0                                                                         | Friday                                                 | Saturday                                                                                                    |
| 09:00 AM<br>09:15 AM<br>09:30 AM<br>09:45 AM<br>10:00 AM<br>10:15 AM<br>10:30 AM<br>11:00 AM<br>11:15 AM<br>11:20 AM<br>11:45 AM<br>12:00 PM<br>12:15 PM             | Sunday                                                                            | Monday  Monday  Monday  Monday  Monday  Monday  Monday  Monday  Notestication  Monday  Monday | Tuesday                                                                                                    | Wednesday           O           O | Thursday           0           0           0           0           0           0           0           0           0           0           0           0           0           0           0           0           0           0           0           0           0           0           0           0           0           0           0           0           0                                                             | Friday                                                 | Saturday<br>0<br>0<br>0<br>0<br>0<br>0<br>0<br>0<br>0<br>0<br>0<br>0<br>0                                                                                                    |
| 09:00 AM<br>09:15 AM<br>09:30 AM<br>09:45 AM<br>10:00 AM<br>10:15 AM<br>10:45 AM<br>11:00 AM<br>11:15 AM<br>11:30 AM<br>11:45 AM<br>12:00 PM<br>12:15 PM<br>12:30 PM | Sunday<br>Sunday<br>Sunday                                                        | Monday                                                                                                    | Tuesday                                                                                                    | Wednesday           O           O | Thursday           0           0           0           0           0           0           0           0           0           0           0           0           0           0           0           0           0           0           0           0           0           0           0           0           0           0           0           0           0           0           0           0           0           0 | Friday                                                 | Saturday<br>0<br>0<br>0<br>0<br>0<br>0<br>0<br>0<br>0<br>0<br>0<br>0<br>0                                                                                                    |

7. Once you've selected your date and time you will need to enter your Contact Information and click 'Finish'. For 'Payment Method' select 'Other'. Do not enter insurance information. There is no out of pocket cost for utilizing LabCorp.

|                                              | JA TA                       | 460                                                         |                                                                                  |
|----------------------------------------------|-----------------------------|-------------------------------------------------------------|----------------------------------------------------------------------------------|
| Make Appointment                             | Modify Existing Appointment | Cancel Appointment                                          |                                                                                  |
| elect Test Select Time                       | 2 Enter Information         |                                                             | Print Confirmation 5                                                             |
| Omaha<br>2323 S 171st St.<br>Omaha, NE 68130 |                             | Number of Patients<br>Reason for Testing<br>Fasting<br>Date | :1<br>:Employee Wellness with Body Measurement<br>:Yes<br>:06/08/2017 (Thursday) |

| -    | And a disc | and the second second |      |    |
|------|------------|-----------------------|------|----|
| - 11 | (e ni      | <br>orm               | atti | or |
|      |            | <br>                  | _    | -  |

| Patient First Name *            |                              |  |
|---------------------------------|------------------------------|--|
| Patient Middle Name             |                              |  |
| Patient Last Name *             |                              |  |
| Date of Birth *                 |                              |  |
| Gender                          | Select                       |  |
| Daytime Contact Phone Type      | Cell                         |  |
| Day Time Contact Number *       |                              |  |
| Email Address                   |                              |  |
|                                 | Confirmation will be emailed |  |
| Primary Insurance Provider or P | ayment method *              |  |
|                                 | Select                       |  |
| Secondary Insurance Provider of | r Payment method             |  |
|                                 | Select                       |  |

Do you want to speed up your check-in process at this lab? If so, click the Continue button to add patient address and responsible party information or Finish to skip online registration.

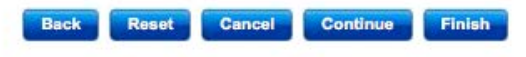

8. Confirm your appointment information and click 'Confirm'.. Bring your Confirmation Number with you to your appointment along with the screening voucher and photo ID.

|                                                                 | and the                     |                                                                          |                                                                                                    |
|-----------------------------------------------------------------|-----------------------------|--------------------------------------------------------------------------|----------------------------------------------------------------------------------------------------|
| Make Appointment                                                | Modify Existing Appointment | Cancel Appointment                                                       |                                                                                                    |
| lect Test                                                       | e 2 Enter Information       | 3 Confirm Appointment                                                    | Print Confirmation 5                                                                                                    |
| Patient Service<br>Omaha<br>2323 S 171st St.<br>Omaha, NE 68130 | Center Information          | A<br>Number of Patients<br>Reason for Testing<br>Fasting<br>Date<br>Time | Appointment Information<br>:1<br>:Employee Wellness with Body Measurement<br>:Yes<br>:06/09/2017 (Friday)<br>:10:30 AM<br>Change |

| Patient Information |               |                         |                    |                |  |  |
|---------------------|---------------|-------------------------|--------------------|----------------|--|--|
| Patient Name        | Date of Birth | Day Time Contact Number | Insurance Provider | Email Address  |  |  |
| Test Test           | 04/01/1999    | 402-212-1211            | Other              | test@gmail.com |  |  |

I agree that the information provided above is correct

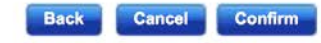

Please review the information to ensure it is correct. Click the check box and then click the Confirm button to complete the registration process.

If you provided your email address you will receive a confirmation email containing your confirmation number. You can cancel or reschedule your appointment online by visiting https://www.labcorp.com.

You can access your results online or request that a copy of your results be mailed to you. LabCorp will transfer your screening results directly to TotalWellness.